VERSION 2.0 JUNE 20, 2017

# Apps for Greentree

# **INVENTORY ITEM NOTES**

APP NUMBER: 010105

Powered by:

**MYOB** Greentree

#### **TABLE OF CONTENTS**

| Features                      | . 2 |
|-------------------------------|-----|
| Important Notes               | . 2 |
| Other Requirements            | . 2 |
| User Instructions             | . 3 |
| IN Inventory Item Maintenance | . 3 |
| Implementation Guide          | . 4 |
| App Installation              | . 4 |
| Greentree Configuration       | . 5 |
| App Configuration             | . 5 |

# **FEATURES**

- 1. Allows extra Notes to be held against Inventory Items
  - Similar to a User Defined field but much more visible.
  - There is no restriction on length or what is stored in the notes (other than that it is a String).

#### **IMPORTANT NOTES**

• We recommend that you test the configuration of the App thoroughly in a test system prior to deploying the App in your live Greentree system.

#### **OTHER REQUIREMENTS**

Greentree Modules: Inventory

**Associated Apps:** 

# **USER INSTRUCTIONS**

#### **IN INVENTORY ITEM MAINTENANCE**

This App provides a place for highly visible Notes. It is free text.

#### | Data Entry | Inventory | Inventory Item Maintenance

| IN Inventory Item Maintenance                                                                                                    |                                                                                                    |                                                                                                    |
|----------------------------------------------------------------------------------------------------|----------------------------------------------------------------------------------------------------|----------------------------------------------------------------------------------------------------|
| □ □ 💾 🍵 🛱 👬 🛛 \land 🔿 🔇 🤇                                                                                                    | 💁 📓 aqaA 🖓 -                                                                                                    | 🔗 🕱 🛕 🧕 💡                                                                                                    |
| Code 010012 Code Nescription IN Pricing Wo                                                                                                    | kbench                                                                                                    | Sa <u>v</u> e details                                                                                                    |
| Main Defaults Transactions                                                                                                    | Custom Notes Sales History Product Plan Related Analysis                                                                                                    | Costing                                                                                                    |
| Analysis code CABLES CABLES Decimal item unit Decimal Places Job activity code Type Not Serial/Lot Item Kitsets exist Unit weight 0.0000 Kitsets exist Unit volume 0.0000 Keep waranty details Stocking unit EA V Allow negative available Stocking unit EA V Allow negative available Stocking unit EA V Allow negative available Stocking unit EA V Allow negative available Stocking unit Curde weight Cable available Curde weight Cable available Curde weight | On-hand quantities     Notes       On-hand quantities     4       On-hand quantities     1       On-hand quantities     1       On-hand quantities     1       On-hand quantities     1       On-hand quantities     1       On-hand quantities     1       On-hand Quantities     0       Unricked Qly     20       Committed to factory orders     0       Committed to factory orders     0       Protected     4       Available     -63       On-requisition     0       On-requisition     0       On-requisition     0       Insproduction     0       Backorders     5       Vhere Used       Where used less important | Pricing<br>Unit of measure<br>Reorder details<br>Supplier details<br>Tegt<br>Options<br>Kitsets<br>Warranty<br>Bill of materials                                |
| Could matrix     Next Stocktake Date Stocktake in Progress L       01     02       03201     03202       Status     Active       Status     Active       Supercession details     Process                                                                                                    | Forward orders 0<br>Balance 0<br>Period galances Demand history<br>Date history Location balances                                                                                                    | Create adjustment<br>Create multi adjustment<br>Create gurchase order<br>Create factory order<br>QC tests<br>Bing<br>Create Reguisition<br>Substitute Inventory |
| Editing an existing Inventory item                                                                                                    | Inventory item 2 of 475                                                                                                    | Archived                                                                                                    |

This text will also display on the Main tab in | Enquiry | Inventory | Inventory Items

# **IMPLEMENTATION GUIDE**

Please refer to the Important Notes section above before installing and configuring this App

#### **APP INSTALLATION**

- 1. Log into Greentree as the Super user
- Select the menu item | System | Apps For Greentree | Apps Module Control | 3. Enter the New Registration Codes supplied and click Install App

|          | E 08                         | ୫ ୦. <i>ଏ</i>                                                                                                    |          |                     | Арра          | 3             | 8 📉 🤇           |
|----------|------------------------------|----------------------------------------------------------------------------------------------------|----------|---------------------|---------------|---------------|-----------------|
| Eriter N | ew Registration Code         | Install A                                                                                                    | p ]      | Delete Inactive/Exp | pired Apps    | Uninstall App | s For Greentree |
| Code     | Name                         | Description                                                                                                    | Active   | Expiry Date         | User Count    | Settings      |                 |
| 000000   | Apps For Greentree Form      | App Usage information on Forms                                                                                                    | V        | 31 December 2099    | 0-Edit Users  | 1             |                 |
| 010002   | IN Reorder Workbench         | Inventory Reorder Workbench                                                                                                    |          | 07 August 2013      | 24-Edit Users | Change        |                 |
| 010008   | Utility System Scripts       | A collection of useful scripts for importing and e                                                                                                    | pc 🔽     | 07 August 2013      | 24-Edit Users | 1             |                 |
| 010012   | IN Pricing Workbench         | Inventory pricing workbench                                                                                                    | V        | 29 July 2013        | 24-Edit Users | 1             |                 |
| 010013   | Copy GL Journal              | Allows copying of a GL Journal on the GL Journ                                                                                                    | Al IV    | 01 August 2013      | 24-Edit Users | 1             |                 |
| 010026   | Points                       | Points Module to add Points for Customer Sales                                                                                                    |          | 03 August 2013      | 24-Edit Users | Change        |                 |
| 010030   | 181 C. death do fame Accelle | Description in the second state of the second state of the second | <b>F</b> | 34 1.4. 3013        | 05.011        |               | -               |

- 4. Select/Highlight the Inventory Item Notes App.
- 5. Click on the Edit Users button and select the users who will be configured to use Active Directory Integration, for which companies.

| Ġ GApp Manager App User Access 🛛 🚽 🛨 🗙 |                         |                           |                        |                       |                  |  |  |
|----------------------------------------|-------------------------|---------------------------|------------------------|-----------------------|------------------|--|--|
|                                        | 088                     | Q 🖋                       |                        | <b>Ð</b> 🦳            | 🖉 🖁 🕂 🕐          |  |  |
| User Count Limit                       | þ120                    |                           |                        |                       |                  |  |  |
| User                                   | e-Computers - Australia | (le-Computers - Canada (0 | e-Computers - USA (05) | e-Computers - NZ (06) | e-Computers - UK |  |  |
| All Users                              |                         |                           |                        |                       |                  |  |  |
| ADMIN                                  | <b>V</b>                |                           |                        |                       |                  |  |  |
| Amanda Algar                           | <b>V</b>                | Г                         |                        |                       |                  |  |  |
| Angela Allen                           | <b>V</b>                |                           |                        |                       |                  |  |  |
| April Aston                            | <b>V</b>                | Г                         |                        |                       |                  |  |  |
| Cameron Cook                           | <b>V</b>                | Γ                         |                        | V                     |                  |  |  |
| Chelsea Cork                           | <b>V</b>                | Г                         |                        |                       |                  |  |  |

6. Once you have selected the users, Save the settings using the save icon in the header and Close the window.

# **GREENTREE CONFIGURATION**

Not required for this App.

### **APP CONFIGURATION**

Not required for this App.